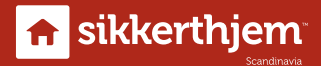

## Quick Start Guide Indoor Cam Black

### by SikkertHjem™

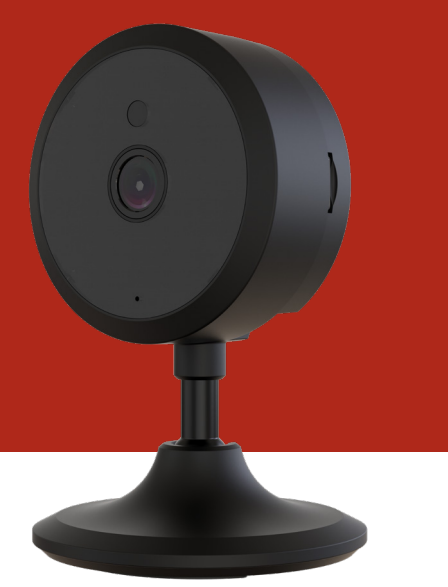

EN DK SE

NO

Designed in Denmark

# Congratulations with your new Indoor Cam Black

by SikkertHjem<sup>™</sup>

#### Package contents

Kassen/Esken/Lådan indeholder/inneholder

- 1. Indoor Cam by SikkertHjem™
- 2. Power supply/Strømforsyning/Strömförsörjning 5 V/1 A
- 3. Mounting kit/Monteringskit/Monteringssats/Monteringssett

#### Features

Features/Funktioner/funksjoner

#### ENG

With your Indoor Cam by SikkertHjem<sup>™</sup>, you get high quality video surveillance. The device offers 1920 x 1080 p image resolution with 2 megapixel and a 25 fps video frame rate. Night vision and motion detection are integrated in the camera. You can use microSD<sup>™</sup> memory cards up to 128 GB. It is possible to purchase a cloud solution, which means everything will be stored up there for you. Your new Indoor Cam by SikkertHjem<sup>™</sup> can be used with the S6evo<sup>™</sup> app and as a standalone camera.

#### DK

Med dit Indoor Cam by SikkertHjem<sup>™</sup> får du videoovervågning af høj kvalitet. Billedopløsningen på 1920 x 1080 p med 2 megapixel, og video-billedhastigheden på 25 fps. Nightvision og bevægelsesdetektion er integreret i kameraet. Der kan benyttes microSD<sup>™</sup>hukommelseskort op til 128 GB. Der er mulighed for tilkøb af Cloud-løsning, så alt gemmes i skyen. Dit nye Indoor Cam by SikkertHjem<sup>™</sup> kan bruges med S6evo<sup>™</sup>-appen og som stand alone-kamera.

#### SE

Med din Indoor Cam by SikkertHjem<sup>™</sup> får du videoövervakning av hög kvalitet. Bildupplösningen är på 1920 x 1080 p 2 megapixel och bildhastigheten på 25 fps. Kameran har integrerad nightvision och rörelsedetektor. MicroSD<sup>™</sup>-minneskort upp till 128 GB kan användas. Det finns möjlighet att köpa till en molnlösning så att allt sparas i molnet. Din nya Indoor Cam by SikkertHjem<sup>™</sup> kan användas med S6evo<sup>™</sup>-appen och som fristående kamera.

#### NO

Med ditt Indoor Cam by SikkertHjem<sup>™</sup> får du videoovervåkning av høy kvalitet. Bildeoppløsningen er på 1920 x 1080 p 2 megapixel og video-bildehastigheten på 25 fps. Nightvision og bevegelsesdeteksjon er integrert i kameraet. Det kan brukes microSD<sup>™</sup>-minnekort opptil 128 GB. Mulighet for kjøp av Cloud-løsning i tillegg, slik at alt lagres i skyen. Ditt nye Indoor Cam by SikkertHjem<sup>™</sup> kan brukes med S6evo<sup>™</sup>-appen og som stand alone-kamera.

#### Before you start

Før du går i gang/Innan du börjar/Før du setter i gang

#### ENG

- 1. Ensure you have an internet router providing 2.4 GHz Wi-Fi at 802.11b/g/n
- 2. Test the network connection from where you wish to site the camera
- 3. Download the S6evo<sup>™</sup> app on your mobile phone
- 4. Connect your Indoor Cam to the mains and start the encoding

#### DK

- 1. Sørg for at have en internet-router med 2,4 GHz wi-fi 802.11b/g/n
- 2. Test netværksforbindelsen på det sted, hvor kameraet skal placeres
- 3. Download S6evo<sup>™</sup>-appen til din mobiltelefon
- 4. Tilslut dit Indoor Cam til stikkontakten, og begynd indkodningen

#### SE

- 1. Du behöver ha en internetrouter med 2,4 GHz WI-FI 802.11b/g/n
- 2. Testa nätverksanslutningen på platsen där kameran ska placeras
- 3. Ladda ner S6evoT-appen till din mobiltelefon
- 4. Anslut din Indoor Cam till ett eluttag och påbörja inkodningen

#### ΝО

- 1. Sørg for å ha en internett-ruter med 2,4 GHz wi-fi 802.11b/g/n
- 2. Test nettverksforbindelsen på det stedet der kameraet skal plasseres
- 3. Last ned S6evoT-appen på mobiltelefonen
- 4. Koble Indoor Cam til stikkontakten og start oppsettprosessen

#### **Quick Setup Guide**

Open the S6evo<sup>™</sup> app and press 🔅 in the right-hand corner

- 1. Connect your Indoor Cam to the mains
- 2. Select "+ Add accessories" from the white bar
- 3. Scan the QR code on the camera
- 4. Press "Change network" to proceed in the process
- 5. Go to your phone's Wi-Fi settings and connect to "IPcam \*\*\*\*"
- 6. Enter the code "01234567" for the camera and connect
- 7. Android: Tap "Stay connected" if you are notified that the Wi-Fi connection is weak
- 8. Go to the SikkertHjem<sup>™</sup> app, connect to your network, and tap the box in the right corner
- 9. The 3 dots will spin in the app. This process may take up to 2 minutes
- 10. When you hear a tune, the camera has been successfully connected
- 11. Name the camera and it is ready for use
- 12. For first time use: Change the camera code by clicking "OK"

#### Hurtig opsætning/snabb installation/hurtig oppsett

Åbn/öppna/S6evo-appen, og tryk på 🔯 i højre/högra hjørne/hörnet

- 1. Tilslut/anslut/koble dit Indoor Cam til strømforsyningen/ strömförsörjningen/kraft
- Vælg/välj "+ Tilføj tilbehør"/"+ Lägg till tillbehör" den/det hvide/vita bjælke/fältet/menylinjen
- 3. Scan/skanna QR-koden, der/som sidder/står på kameraet
- Tryk/Tryck på "Change network" for att komme videre/fortsätta i processen
- 5. Gå ind i din telefons wi-fi-indstillinger og forbind/anslut/koble til "**IPcam\*\*\*\***"
- Indtast/Tryck in koden "01234567" til kameraet, og forbind/ anslut/koble til
- Android: Tryk/Tryck på "Bevar forbindelse/förbli uppkopplad", hvis du får melding om att Wi-Fi-forbindelsen/anslutningen er svag
- Gå till SikkertHjem™-appen, forbind/anslut/koble till dit netværk/nätverk, og tryk/tryck på fluebenet/bocken i højre/ högra hjørne/hörnet

- 9. De 3 prikker/prickarna vil nu/kommer nu att snurre/spinne i appen. Processen kan tage op til 2 minutter
- 10. Når du hører/hör en melodi, er der oprettet forbindelse til kameraet/är kameran ansluten
- 11. Navngiv/namnge kameraet, og kom godt i gang/kom igång
- 12. Ved førstegangsbrug/första gången: Ændre/Ändra koden på kamera ved att klikke/klicka på "OK"

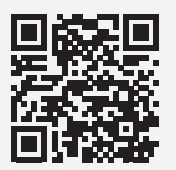

#### If you need more help\*

Har du brug for yderligere hjælp/Behöver du mer hjälp/Trenger du ytterligere hjelp

#### Scan the QR code and go straight to SikkertHjem<sup>™</sup> Support

Scan/Skanna/Skann QR-koden og/och gå direkte/direkt til SikkertHjem™ Support

- \* A QR code app may be required in order to scan the QR codes
- \* En QR-kode-app kan være nødvendig for at scanne QR-koder/QR-kodapp kan behövas för att skanna QR-koder/QR-kode-app kan være nødvendig for å skanne QR-koder

#### Overview of your cameras

Save your QR codes.

Gem dine QR-koder/Spara dina QR-koder/Lagre QR-kodene dine

| Location:  | Location:  |
|------------|------------|
|            |            |
|            |            |
|            |            |
|            |            |
|            |            |
| Location:  | l ocation: |
|            |            |
|            |            |
|            |            |
|            |            |
|            |            |
|            |            |
| Location:  | Location:  |
|            |            |
|            |            |
|            |            |
|            |            |
|            |            |
| l ocation: | location:  |
|            |            |
|            |            |
|            |            |
|            |            |
|            |            |
|            |            |
| Location:  | Location:  |
|            |            |
|            |            |
|            |            |
|            |            |
|            |            |
|            |            |

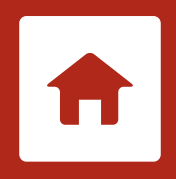

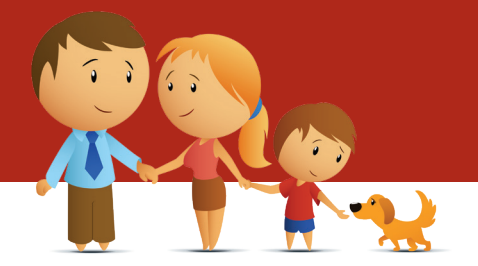

SikkertHjem<sup>™</sup> Scandinavia
Copyright 2021 © SikkertHjem<sup>™</sup> - All rights reserved.

SikkertHjem<sup>™</sup>, the SikkertHjem<sup>™</sup> logo and SikkertHjem<sup>™</sup> icon are all trademarks of SikkertHjem<sup>™</sup>.